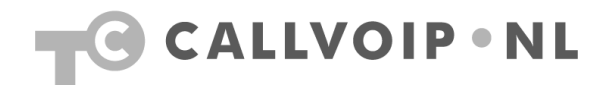

## FRITZ!Box 7170 instellen voor CallVoip ADSL

Gefeliciteerd met de aanschaf van CallVoip ADSL en het FRITZ!Box modem. Hieronder vindt u een instructie bij het aansluiten van de FRITZ!Box op uw ADSLlijn en (indien aanwezig) telefoonlijn.

Houdt u er rekening mee dat er twee soorten ADSL bestaan: ADSL over een analoge lijn (annex A) en ADSL over een ISDN-lijn (annex B). Heeft u het verkeerde type, dan zal dit **niet** werken.

## **De FRITZ!Box aansluiten**

- 1. Plaats de FRITZ!Box en sluit de voedingsadapter aan op het stroomnet (de LEDs gaan branden)
- 2. In de verpakking vindt u een Y-kabel (kabel met 3 uiteinden). Sluit deze kabel met het enkele deel (conform labeling op de kabel) aan op poort DSL/TEL geheel links achterop de FRITZ!Box.
- De Y-kabel splitst zich in een GRIJS deel (ADSL) en een ZWART deel (TELEFONIE). Het grijze uiteinde sluit u aan op de ADSL/MODEM-poort van uw ADSL-splitter. Het zwarte uiteinde sluit u aan op de TELEFOON-poort van uw ADSL-splitter (als u een analoge telefoonlijn heeft) of op het NT1kastje (als u ISDN-telefonie heeft). Zie onderstaande illustratie. NB: in de verpakking vindt u kleine verloopblokjes die u op het grijze resp. zwarte uiteinde van de kabels kunt aansluiten. Dit is niet altijd nodig.

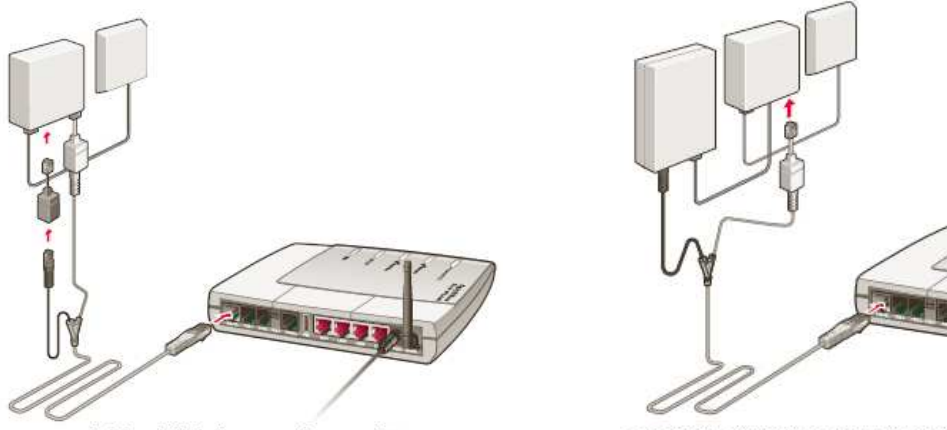

aansluiting 7170-A op analoge splitter

aansluiting 7170-B op NTI (zwart) en ISDN-splitter (grijs)

- Sluit vervolgens uw computer aan op de FRITZ!Box (bij voorkeur met de bijgeleverde rode LANkabel). Open de FRIT!Box configuratiepagina op adres: <u>http://fritz.box</u> of <u>http://192.168.178.1/</u>
- 5. Ga naar menu [**Settings**] > [**Internet**] > [**Account Information**] en configureer hier uw verbinding  $\rightarrow$  zie de schermprint op de volgende pagina.
- 6. Voor meer uitleg over de diverse keuzen kunt u de helpfunctie rechts onderaan de configuratiepagina oproepen. Hier vindt u uitleg over de opties.
- 7. Voor meer ondersteuning kunt u uiteraard gebruik maken van de AVM FRITZ! Helpdesk, bereikbaar via tel. 024 324 95 60.

## Algemene tips bij de verdere configuratie:

- 1. controleer via menu [**System**] > [**Firmware update**] of er nieuwe firmware beschikbaar is en installeer deze.
- 2. Wij adviseren om de [Expert Mode] aan te schakelen in menu [System] > [Expert Mode].
- 3. Pakt de FRITZ! de verbinding na configuratie niet op, schakel de FRITZ! dan eens uit, wacht ca. 20 seconden, schakel hem dan weer aan en controleer of de verbinding dan wel succesvol tot stand komt.

Sylviuslaan 2 9728 NS Groningen | Postbus 1040 9701 BA Groningen | kvk 02066541 | btw NL1041.63.252.B01 Postbank 5041280 | Rabobank 32.94.02.501 | IBAN NL35 RABO 0329 4025 01 | BIC RABONL2U T 050 – 526 49 33 | F 050 – 526 49 63 | callvoip@callvoip.nl | www.callvoip.nl

| FRITZ!                                  | F <sub>R</sub> I <sub>T</sub> Z!Box                                                                                                    |                                                                                                    |
|-----------------------------------------|----------------------------------------------------------------------------------------------------|----------------------------------------------------------------------------------------------------|
| ····                                    |                                                                                                    |                                                                                                    |
| Overview                                | Connection                                                                                                    |                                                                                                    |
| Internet                                | Select whether your Internet connection should be established via DSL or LAN                                                                                                    | Bij [Connection] geeft                                                                                                    |
| Child Protection                        | Internet connection via DSI                                                                                                    | u aan dat de FRITZ! als                                                                                                    |
| Online Meter                            | Select this kind of connection if FRITZ!Box is to connect directly using your DSL                                                                                                    | ADSL-modem wordt<br>gebruikt via de                                                                                                    |
| <ul> <li>Account Information</li> </ul> | Internet connection via LAN 1                                                                                                    | reguliere DSL -poort                                                                                                    |
| Port Forwarding                         | Select this kind of connection if FRITZ!Box is to be connected to an already                                                                                                    |                                                                                                    |
| Remote Access                           | existing network (LAN), a cable modem or a DSL router.                                                                                                    | Bii Operating Mode                                                                                                    |
| DSL Information                         | Operating Mode                                                                                                    | geeft u aan dat de                                                                                                    |
| Telephony                               |                                                                                                    | FRITZ! als ADSL-                                                                                                    |
| USB Devices                             | Use one Internet connection for all computers (router)<br>All connected network devices share one connection to the Internet                                                                                                    | het gehele netwerk                                                                                                    |
| WIAN                                    |                                                                                                    | wordt gebruikt                                                                                                    |
| System                                  | Each connected computer establishes its own Internet connection using its own                                                                                                    | individueel contact zoals                                                                                                    |
| Drogromo                                | access software                                                                                                    | het vroegere USB-                                                                                                    |
| Programs                                | Account Information                                                                                                    |                                                                                                    |
| нер                                     | One site whether an event information much as a "liter area" and "Descured" in a seried                                                                                                    | Bij onderdeel                                                                                                    |
|                                         | for Internet access.                                                                                                    | [Account Information]                                                                                                    |
| Configuration Wizard                    | O Account information required (PPPoE/PPPoA connection)                                                                                                    | kiest u u <b>RFC1483</b> – dit<br>is authenticatie zonder                                                                                                    |
|                                         | <ul> <li>No account information required (in accordance with RFC 1483 / RFC 2684)</li> </ul>                                                                                                    | gebruikersnaam en                                                                                                    |
|                                         | Connection Softian                                                                                                    | wachtwoord.                                                                                                    |
|                                         | Connection Settings                                                                                                    |                                                                                                    |
|                                         | The values for the following ATM settings are supplied by your DSL provider.                                                                                                    | Bij onderdeel                                                                                                    |
|                                         | VPI 0                                                                                                    | [Connection Settings]                                                                                                    |
|                                         | VCI 35                                                                                                    | <i>gebruikt u VPI/VCI</i><br><i>0/35</i> .Bii Encapsulation                                                                                                    |
|                                         |                                                                                                    | kiest u Bridged en                                                                                                    |
|                                         | Encapsulation                                                                                                    | DHCP.                                                                                                    |
|                                         | Ohtaged (Routed Bridge Encapsulation)                                                                                                    |                                                                                                    |
|                                         |                                                                                                    |                                                                                                    |
|                                         |                                                                                                    |                                                                                                    |
|                                         | Routed IP LLC NLPID (ISO)                                                                                                    |                                                                                                    |
|                                         | Routed IP Raw                                                                                                    |                                                                                                    |
|                                         |                                                                                                    |                                                                                                    |
|                                         | IP address 0.0.0.0                                                                                                    |                                                                                                    |
|                                         | Subnet mask 0.0.0.0                                                                                                    |                                                                                                    |
|                                         | Default gateway 0.0.0.0                                                                                                    |                                                                                                    |
|                                         | Primary DNS server 0.0.0.0                                                                                                    |                                                                                                    |
|                                         | Secondary DNS server 00000                                                                                                    |                                                                                                    |
|                                         |                                                                                                    |                                                                                                    |
|                                         | FRITZ!Box MAC address: 00:1C:4A:E6:52:18                                                                                                    |                                                                                                    |
|                                         | <ul> <li>Use Traffic Shaping<br/>Traffic shaping optimizes DSL transmission and makes it possible to take<br/>advantage of full DSL speed even when data are being downloaded and uploaded<br/>simultaneously.</li> <li>Traffic Shaping requires data about the speed of your DSL line:</li> <li>Set the speeds of the DSL line automatically</li> <li>Set the speeds of the DSL line manually</li> <li>Upstream 512 kbit/s</li> </ul> | U kunt de Traffic<br>Shaping handmatig<br>verhogen naar uw<br>werkelijke internet-<br>snelheid. NB: dit is niet<br>de snelheid die u zou<br>moeten hebben. Vul<br>daarom bij voorkeur de<br>helft in van wat u zou<br>moeten hebben – dan<br>zit u on een veilig |
|                                         | Downstream 2048 kbit/s                                                                                                    | bereik.                                                                                                    |
|                                         |                                                                                                    | Test uw snelheid                                                                                                    |
|                                         | Apply Cancel Help                                                                                                    | www.speedtest.net                                                                                                    |
|                                         |                                                                                                    | www.speedtest.nl                                                                                                    |

## CallVoip Telefonie-account registreren

De FRITZ!Box biedt ruimte voor max. 10 VoIP-accounts. Om deze in te stellen logt u in op de FRITZ!Box en gaat u naar [**Settings**] > [**Telephony**] > [**Internet Telephony**] en kiest u [**New Internet Number**]. Hieronder ziet u hoe u deze pagina kunt invullen om een CallVoip-account te

registreren:

| Overview              |                                                       | Internet Number                                                                     |                                          |  |
|-----------------------|-------------------------------------------------------|-------------------------------------------------------------------------------------|------------------------------------------|--|
| Internet              | Enter here the account information                    | on you received from your Internet telephony p                                      | rovider.                                 |  |
| Telephony             | V Liss Internet number                                | ··· , ··· , ··· , ··· , ··· , ··· , ··· , ··· , ··· , ··· , ··· , ··· , ··· , ··· , | Van uw VoIP-provider                     |  |
| Call List             |                                                       |                                                                                     | (CallVoip) heeft u een<br>gebruikersnaam |  |
| Internet Telephony    | Internet number                                       | 0501234567                                                                          | (doorgaans het hele                      |  |
| ISDN Terminal Devices | Account information supplied by                       | telefoonnummer) en e<br>wachtwoord ontvange                                         |                                          |  |
| Extensions            | User name                                             | 31501234567                                                                         | Deze gegevens vult u                     |  |
| Dialing Rules         | Password                                              | ••••                                                                                |                                          |  |
| Telephone Book        | Password confirmation                                 | ••••                                                                                | De FRITZ!Box heeft                       |  |
| Call Diversion        | Registrar                                             | sip.callvoip.nl                                                                     | VoIP-accounts. U kun                     |  |
| Call Blocking         | Proxy server                                          | sip callyoin nl                                                                     | accounts van                             |  |
| + Alarm               | Provider is NAT-aware                                 | 0.0.001100.001                                                                      | gebruiken.                               |  |
| Regional Options      | Use Internet number for registration                  |                                                                                     |                                          |  |
| USB Devices           |                                                       |                                                                                     | hand) in                                 |  |
| WLAN                  | DIWF transmission                                     | Automatic (SOBSCRIBE, INFO, RTP of In                                               | Dand)                                    |  |
| System                | Enter your area code                                  |                                                                                     |                                          |  |
| Programs              | Area code                                             |                                                                                     |                                          |  |
| Help                  | Adapt telephone number format                         |                                                                                     |                                          |  |
|                       | Precede the number dialed                             |                                                                                     |                                          |  |
| Configuration Wizard  | with these prenx numerals                             | 00 31 0                                                                             |                                          |  |
|                       | VoIP provider with North<br>(international prefix 011 | American Number Plan (NANP)<br>instead of 00)                                       |                                          |  |

Voor het configureren van het telefonieverkeer (welke accounts gaan op welke toestellen rinkelen en met welke accounts belt u uit) vindt u in de handleiding van de FRITZ!Box zelf (meegeleverde CD) en in de beknopte handleiding op onze site: - <u>http://www.callvoip.nl/technotes/voip\_fritz\_telefonie.pdf</u>